Så här använder du avgränsningsspecifikationer för Suomi.fi-fullmakter i e-tjänsten för ersättningar för företagshälsovård

Anvisning för arbetsgivare

<u>Arbetsgivare – fpa.fi</u>

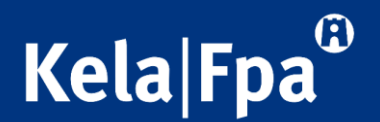

#### Innehåll

- Syftet med anvisningen
- Typer av avgränsningsspecifikationer och vad man kan göra med hjälp av dem
- Avgränsningsspecifikationer som används i e-tjänsten för ersättningar för företagshälsovård
- Användningen av avgränsningsspecifikationer då man ger representationsfullmakt

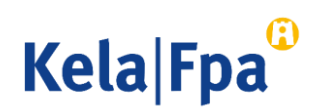

#### Syftet med anvisningen

3

- I den här anvisningen finns information om de avgränsningsspecifikationer som används i Suomi.fi-fullmakter och om hur de används i samband med fullmaktsärenden i FPA:s e-tjänst för ersättningar för företagshälsovård.
- Genom att följa de här anvisningarna försäkrar du dig om att ett bra dataskydd tillämpas i situationer där en och samma person sköter FPAärenden för flera olika organisationer.
- Närmare information om FPA:s e-tjänster för arbetsgivare hittar du här: <u>E-tjänster för arbetsgivare – fpa.fi</u>

6.7.2021 Så här använder du avgränsningsspecifikationer för Suomi.fi-fullmakter i e-tjänsten för ersättningar för företagshälsovård

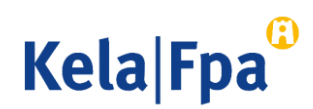

### Avgränsningsspecifikationer i Suomi.fi-fullmakter

Kundnummer som avgränsningsspecifikation

= FO-nummer

- Kundnummerspecifikationen kan endast läggas till en representationsfullmakt.
- För att garantera dataskyddet kan en bokföringsbyrå avgränsa de fullmakter byrån fått så att de gäller bara ett visst FO-nummer och bara vissa personer vid bokföringsbyrån.
- Ett kundnummer som avgränsningsspecifikation ska fogas till varje sådant fullmaktsärende som en anställd vid bokföringsbyrån behöver för att kunna sköta kundföretagets ärenden.

- Verksamhetsställe som avgränsningsspecifikation
  - = annat nummer än FO-numret
  - Specifikationen kan till exempel vara underorganisationens identifierare.
- Denna specifikation kan läggas till en ärendefullmakt.
- När man ger en representationsfullmakt är det också möjligt att begränsa kundnumret med en specifikation gällande verksamhetsstället.
- Denna ska vara i sifferform.
- Kundorganisationen bestämmer själv vilken specifikation man använder när det gäller ett verksamhetsställe.

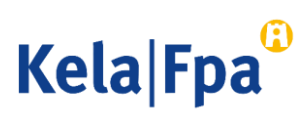

#### Fullmaktstyper i olika situationer där fullmakt beviljas, exempel

| Var beviljas<br>fullmakten? | Situationer där fullmakt beviljas                                                                                                    | Vilken typ av fullmakt<br>ska man välja? |
|-----------------------------|----------------------------------------------------------------------------------------------------|------------------------------------------|
| Inom företaget              | Verkställande direktören ger fullmakt till sin egen löneräknare eller bokförare                                                                                | Ärendefullmakt                           |
|                             | Verkställande direktören ger byråchefen fullmakt att ge<br>fullmakter för företagets räkning                                                                   | Fullmaktsrätt                            |
|                             | Verkställande direktören eller byråchefen som fått<br>fullmaktsrätt ger bokföringsbyrån rätt att sköta företagets<br>ärenden                                   | Ärendefullmakt                           |
| På<br>bokföringsbyrån       | Bokföringsbyråns verkställande direktör ger byråchefen<br>fullmakt att ge bokförarna fullmakt att sköta kundföretagens<br>ärenden.                             | Representantens<br>fullmaktsrätt         |
|                             | Bokföringsbyråns verkställande direktör eller byråchefen som<br>fått representantens fullmaktsrätt ger bokförarna fullmakt att<br>sköta kundföretagens ärenden | Representations-<br>fullmakt             |

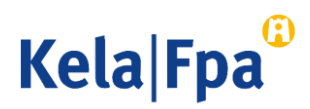

# Ärendefullmakt och verksamhetsstället som avgränsningsspecifikation

#### Företaget ger en ärendefullmakt till en person

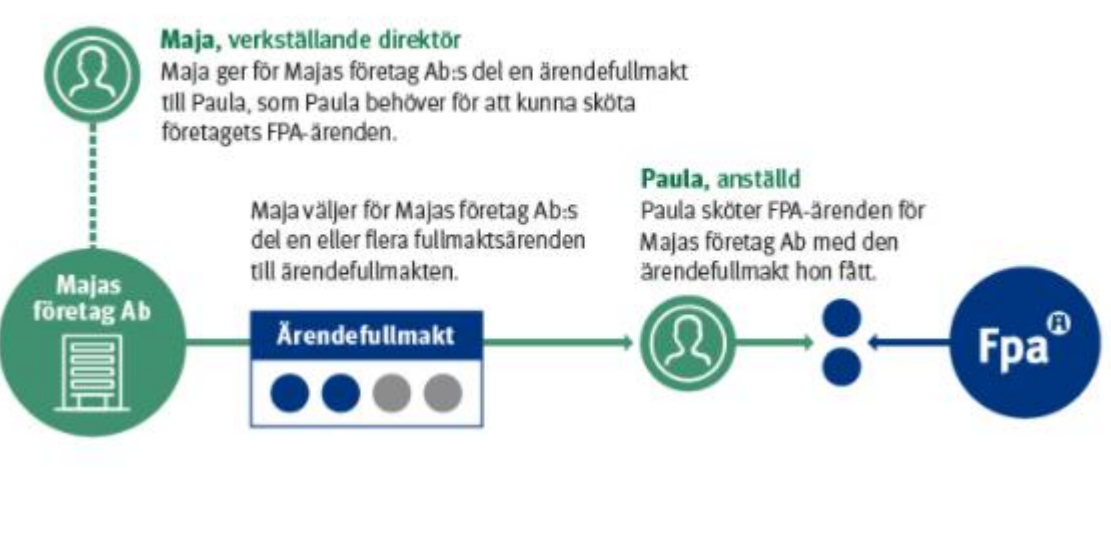

- Organisationen ger en av sina egna anställda en ärendefullmakt.
- Ärendefullmakt utan verksamhetsställe som avgränsningsspecifikation: den anställda ser och kan sköta de ärenden som fullmaktsärendet berättigar till på FOnummernivå, dvs. för hela organisationen.
- Ärendefullmakt med verksamhetsställe som avgränsningsspecifikation: den anställda ser och kan sköta de ärenden som fullmaktsärendet berättigar till endast för vissa specifika verksamhetsställen eller delar av organisationen.

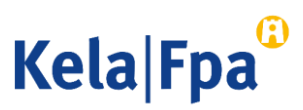

## Representationsfullmakt och avgränsningsspecifikation

#### Företaget ger en ärendefullmakt till ett företag

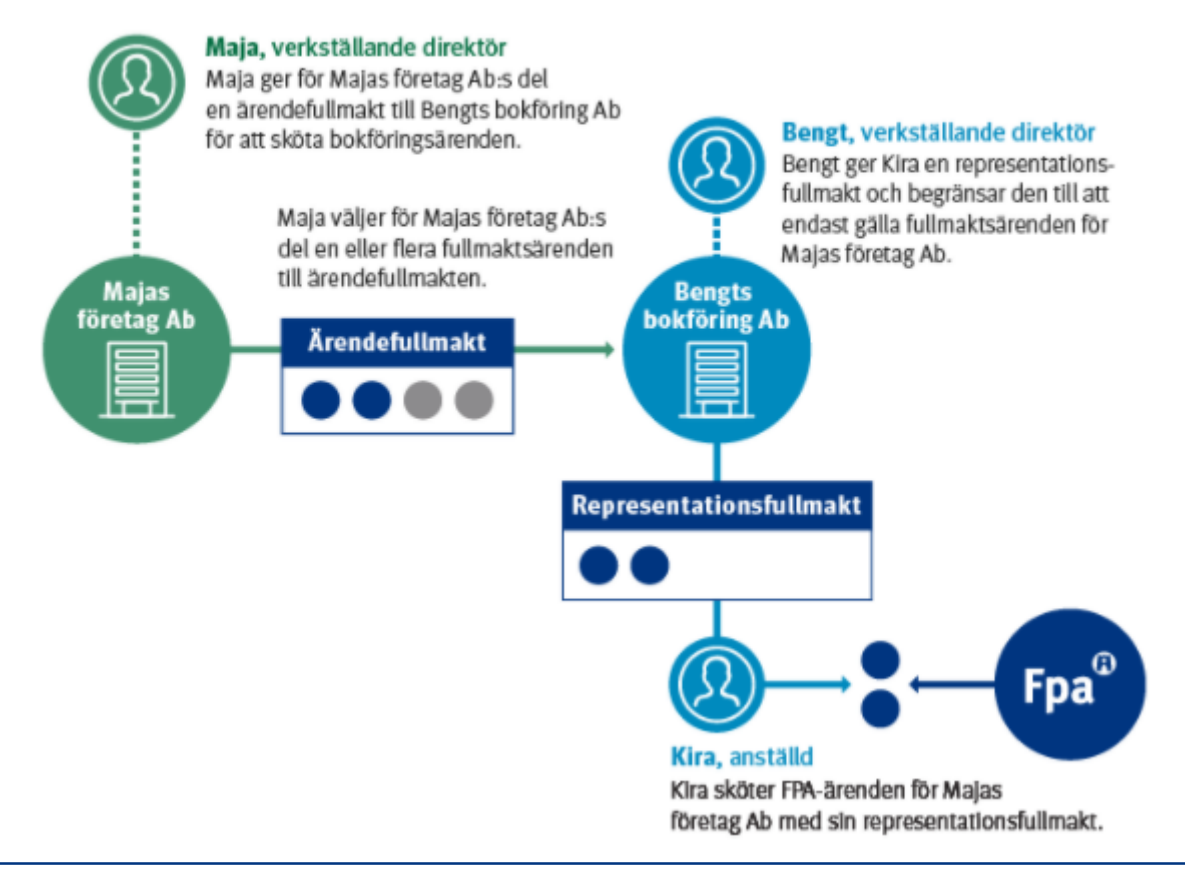

- Den ärendefullmakt bokföringsbyrån fått av sitt kundföretag delar den ut som representationsfullmakt till sina egna anställda.
- Representationsfullmakt utan avgränsningsspecifikation: den som får representationsfullmakt har rätt att sköta ärenden för alla de kundföretag som har gett eller kommer att ge ett namngivet fullmaktsärende till bokföringsbyrån i form av ärendefullmakt.
- Representationsfullmakt med avgränsningsspecifikation: den som får representationsfullmakt har rätt att sköta ärenden bara för de namngivna kundföretag, vilkas FOnummer har lagts till vart och ett av de fullmaktsärenden som ges i form av representationsfullmakt.

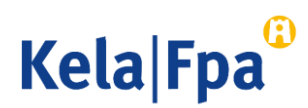

# Fullmaktsärenden i samband med ersättningar för företagshälsovård

- Fullmakt: Behandla arbetsgivarens ersättningsansökan för företagshälsovård
  - Med denna fullmakt kan den befullmäktigade ändra fullmaktsgivarens ersättningsansökan för företagshälsovård samt granska tidigare ansökningar och ersättningsbeslut.
  - Katso-behörighet som fullmakten motsvarar: TATTH Ändring av ansökan
- Fullmakt: Skicka arbetsgivarens ersättningsansökan för företagshälsovård
  - Med denna fullmakt kan den befullmäktigade ändra och skicka fullmaktsgivarens ersättningsansökan för företagshälsovård samt granska tidigare ansökningar och ersättningsbeslut.
  - Katso-behörighet som fullmakten motsvarar: TATTH Sändande av ansökan

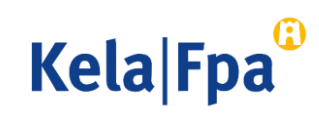

# Avgränsningsspecifikationer i samband med ärendefullmakter gällande ersättning för företagshälsovård

• Tillgängliga avgränsningsspecifikationer är

- kundnummer som avgränsningsspecifikation (FO-nummer) och
- verksamhetsställe som avgränsningsspecifikation, med en siffra som fungerar som underorganisationens identifierare
- Då man använder **kundnummer som avgränsningsspecifikation**, dvs. FO-numret, ska det ges i exakt rätt form.
  - Bindestrecket ska användas, inga extra mellanslag före eller efter, ingen punkt eller extra nolla.
  - Med hjälp av FO-numren preciserar man för varje fullmakt de kundföretag för vilka en enskild anställd vid bokföringsbyrån med en representationsfullmakt kan sköta ärenden som gäller ersättning för företagshälsovård.
  - Om en representationsfullmakt redan har hunnit ges utan avgränsningsspecifikationer kan sådana läggas till endast genom att beviljade fullmakter först tas bort, och därefter kan man ge nya fullmakter med specifikationer.
- Med hjälp av verksamhetsställe som avgränsningsspecifikation kan man avgränsa en ersättningsansökan för företagshälsovård att gälla endast ett visst verksamhetsställe eller en underorganisation inom samma organisation. Det här kan bli aktuellt vid ansökningar från självständiga resultatenheter i stora organisationer.

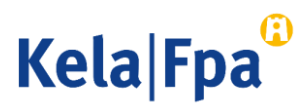

#### Så här ger jag en fullmakt för FPA:s e-tjänster

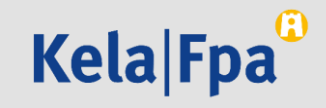

#### Logga in i tjänsten Suomi.fi-fullmakter

Välj hur du vill identifiera dig.

11

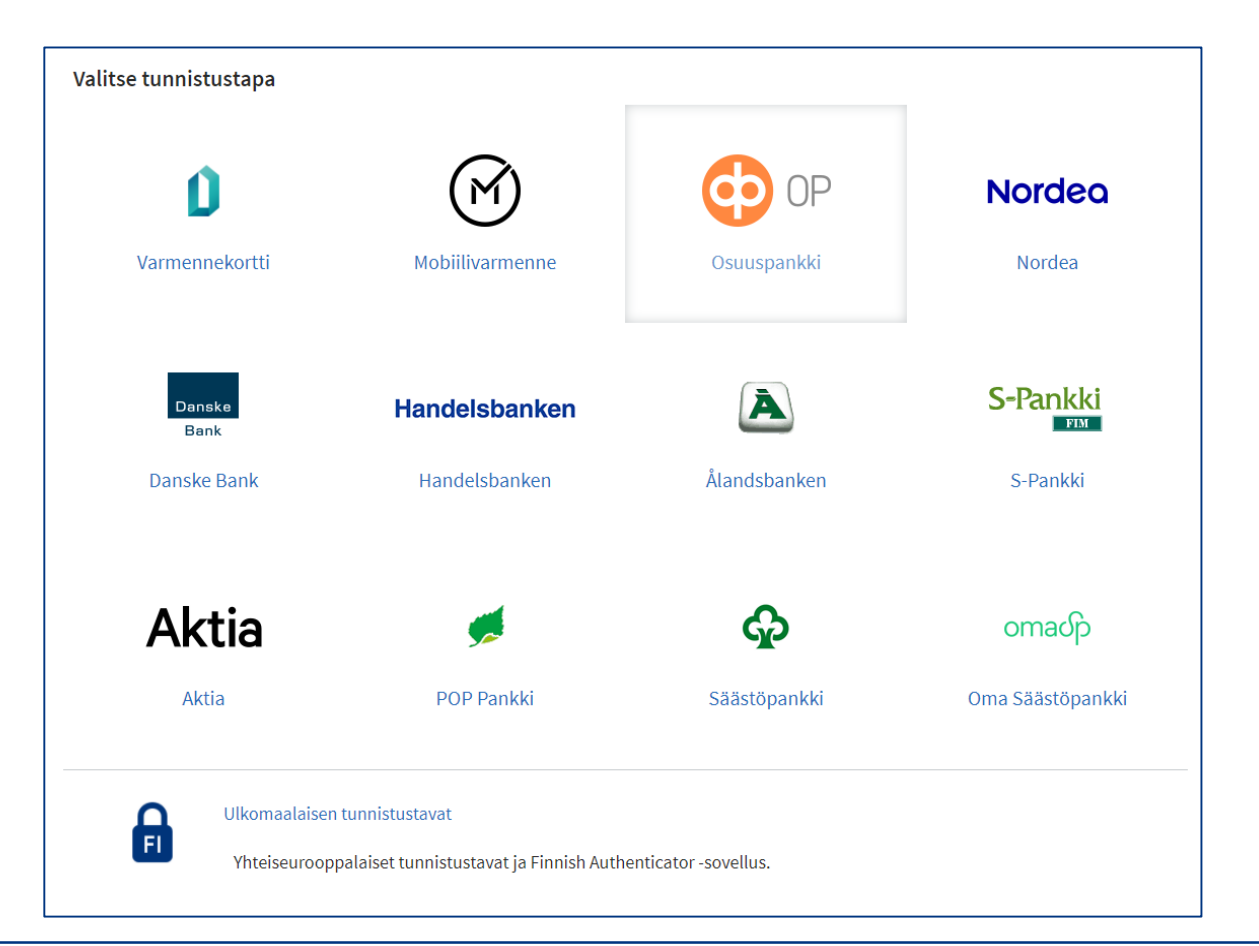

6.7.2021 Så här använder du avgränsningsspecifikationer för Suomi.fi-fullmakter i e-tjänsten för ersättningar för företagshälsovård

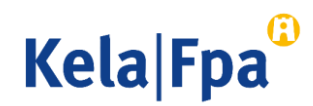

### Välj Företagets fullmakter

 Välj "Företagets fullmakter" när du vill ge fullmakter för ett företag eller en sammanslutning.

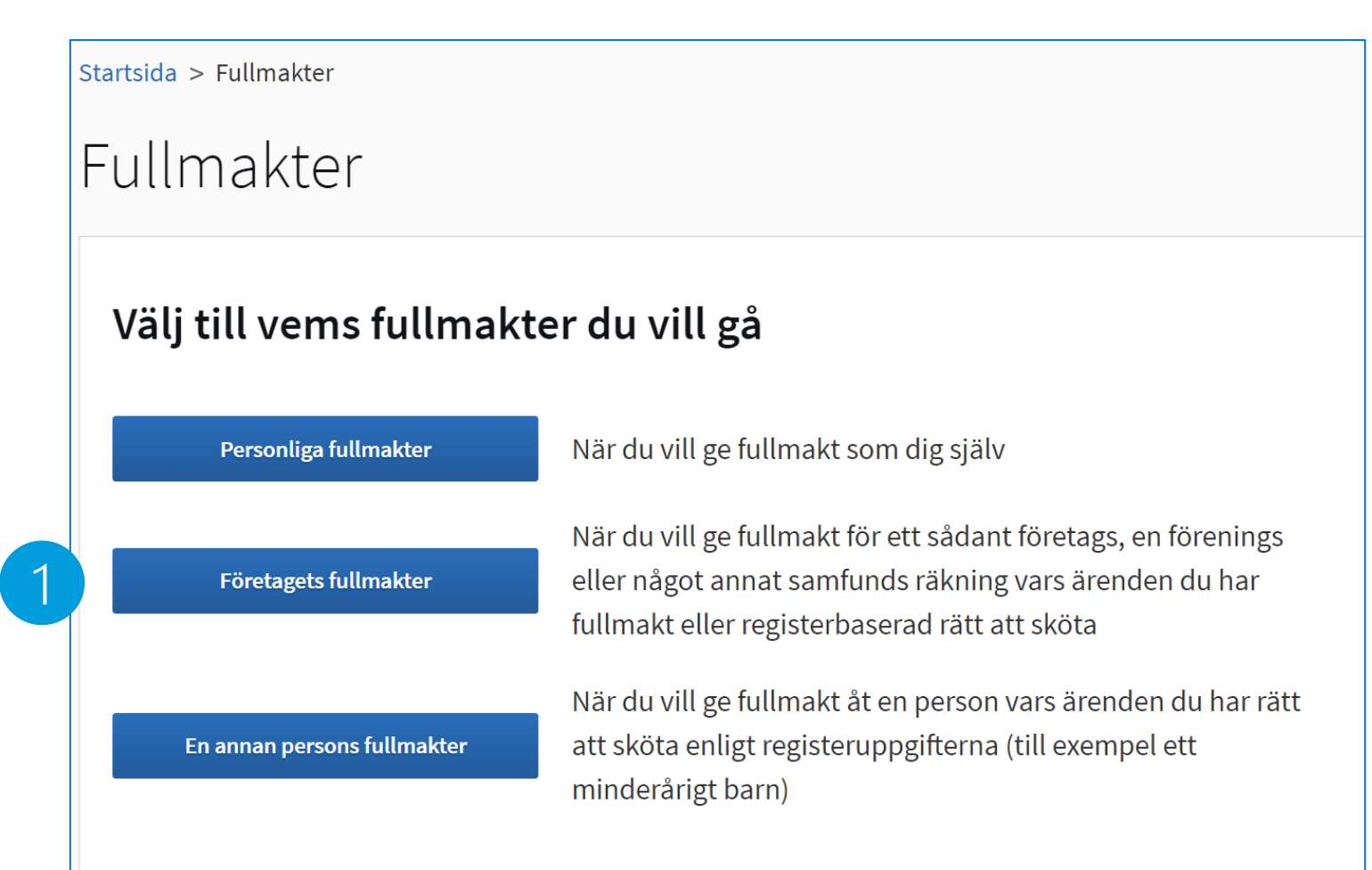

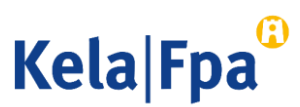

## Välj företag

- Du kan välja bland de organisationer för vilkas del du har rätt att ge fullmakt. Fullmaktsrätten fastställs
  - <u>utifrån din ställning</u> eller
  - utifrån din fullmaktsrätt eller din fullmaktsrätt som representant.

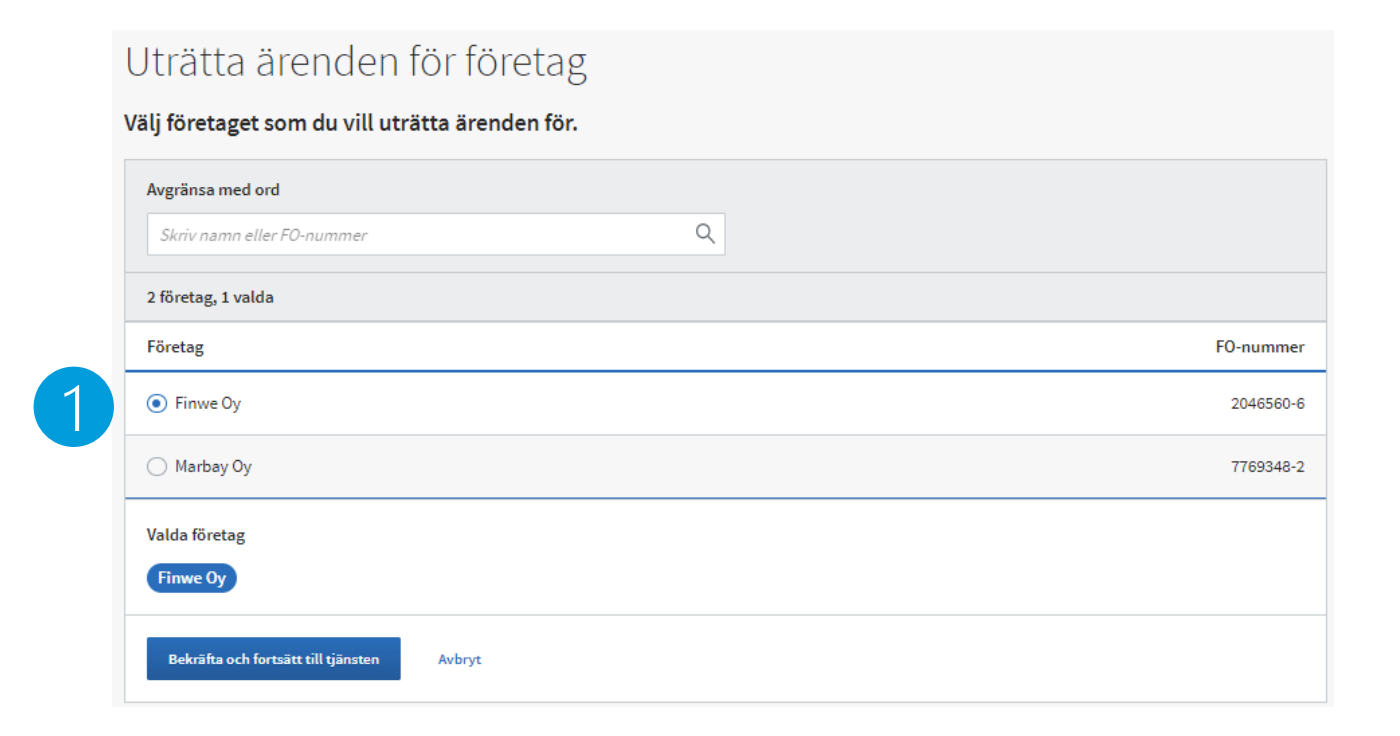

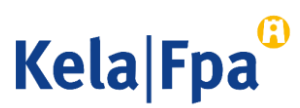

# Granska fullmaktssituationen och gå vidare till att ge fullmakt

#### 1. I startvyn ser du

- de fullmakter som organisationen gett
- de fullmakter som organisationen fått
- de begäranden om fullmakt som organisationen tagit emot
- de begäranden om fullmakt som organisationen skickat
- 2. Välj knappen "Ge fullmakt".

| E Suomi.fi                                                                                                    | Sök i Suomi.fi                                                                                                    | SV V Daniel Siekkinen<br>LOGGA UT                                                  |
|----------------------------------------------------------------------------------------------------|----------------------------------------------------------------------------------------------------|------------------------------------------------------------------------------------|
| Startsida Information och tjänster 🗸                                                                                                    | Meddelanden Fullmakter Register                                                                                                    | Anvisningar och stöd                                                               |
| Startsida > Fullmakter > Givna fullmakter                                                                                                    |                                                                                                    |                                                                                    |
| Företagets fullmakter                                                                                                    |                                                                                                    |                                                                                    |
| Wilhelm Berg, du uträttar ärenden fö                                                                                                    | ör Finwe Oy.                                                                                                    | Stäng och återgå till rollval                                                      |
| 89 ge fullmakter                                                                                                    | Givna fullmakter                                                                                                    |                                                                                    |
| 98. prožp rul Martro                                                                                                    | På listan ser du alla fullmakter som getts. Om det är må                                                                                                    | nga fullmakter kan du begränsa lista                                               |
| BEGAR FULLMAKTER                                                                                                    | med olika sökvillkor.                                                                                                    |                                                                                    |
| Giltiga                                                                                                    | med olika sökvillkor.<br>Sökning                                                                                                    |                                                                                    |
| Giltiga                                                                                                    | med olika sökvillkor.<br>Sökning<br>Partens namn eller identifierare, fullmaktsärende eller fullmal                                                                                                    | ktsspecifikation                                                                   |
| Giltiga<br>GIVNA FULLMAKTER<br>ERHÅLLNA FULLMAKTER                                                                                                   | med olika sökvillkor.<br>Sökning<br>Partens namn eller identifierare, fullmaktsärende eller fullmal                                                                                                    | ktsspecifikation                                                                   |
| Giltiga<br>GIVNA FULLMAKTER<br>ERHÅLLNA FULLMAKTER<br>Begäran om fullmakt                                                                            | med olika sökvillkor.<br>Sökning<br>Partens namn eller identifierare, fullmaktsärende eller fullmal<br>Skriv namn ellet annat sökord<br>Visa fler sökvillkor ~                                                                                                    | ktsspecifikation                                                                   |
| GIVNA FULLMAKTER<br>ERHÅLLNA FULLMAKTER<br>Begäran om fullmakt<br>MOTTAGNA BEGÄRAN                                                                   | med olika sökvillkor.<br>Sökning<br>Partens namn eller identifierare, fullmaktsärende eller fullmal<br><i>Skriv namn ellet annat sökord</i><br>Visa fler sökvillkor ~<br>Sök Töm                                                                                                    | ktsspecifikation                                                                   |
| GIVNA FULLMAKTER<br>GIVNA FULLMAKTER<br>ERHÅLLNA FULLMAKTER<br>Begäran om fullmakt<br>MOTTAGNA BEGÄRAN<br>SKICKADE BEGÄRAN                           | med olika sökvillkor.<br>Sökning<br>Partens namn eller identifierare, fullmaktsärende eller fullmal<br><i>Skriv namn ellet annat sökord</i><br>Visa fler sökvillkor ~<br>Sök Töm<br>130 befullmäktigade, 476 fullmakter<br>Lista ordning Visa på sidan                                       | ktsspecifikation<br>لیل Ladda ner allt som fil (CSV)                               |
| Giltiga GIVNA FULLMAKTER ERHÅLLNA FULLMAKTER Begäran om fullmakt MOTTAGNA BEGÄRAN SKICKADE BEGÄRAN Arkiv                                             | med olika sökvillkor.<br>Sökning<br>Partens namn eller identifierare, fullmaktsärende eller fullmakt<br>Skriv namn ellet annat sökord<br>Visa fler sökvillkor ~<br>Sök Töm<br>130 befullmäktigade, 476 fullmakter<br>Lista ordning Visa på sidan<br>De nyaste först v 10                     | ktsspecifikation                                                                   |
| GIItiga<br>GIVNA FULLMAKTER<br>ERHÅLLNA FULLMAKTER<br>Begäran om fullmakt<br>MOTTAGNA BEGÄRAN<br>SKICKADE BEGÄRAN<br>Arkiv<br>FULLMAKTER SOM UPPHÖRT | med olika sökvillkor.<br>Sökning<br>Partens namn eller identifierare, fullmaktsärende eller fullmal<br>Skriv namn ellet annat sökord<br>Visa fler sökvillkor ~<br>Sök Töm<br>130 befullmäktigade, 476 fullmakter<br>Lista ordning Visa på sidan<br>De nyaste först T<br>10<br>Befullmäktigad | ktsspecifikation<br>لل Ladda ner allt som fil (CSV)<br>ب Välj alla 10<br>Fullmakte |

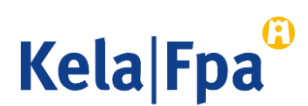

## 5. Välj typ av fullmakt

- Välj i listan den typ av fullmakt som du ska ge just denna gång. (Se vid behov stordia 5.)
  - Alla parter som väljs får samma typ av • fullmakt och samma fullmaktsärenden för samma tid
  - Du måste upprepa de olika stegen om • du vill ge olika typer av fullmakter till flera mottagare eller för olika ärenden och om olika personer ska få fullmakt med olika giltighetstid.
- Om du vill ge samma fullmakter till 2. flera personer samtidigt kan du hämta uppgifterna som en CSV-fil.

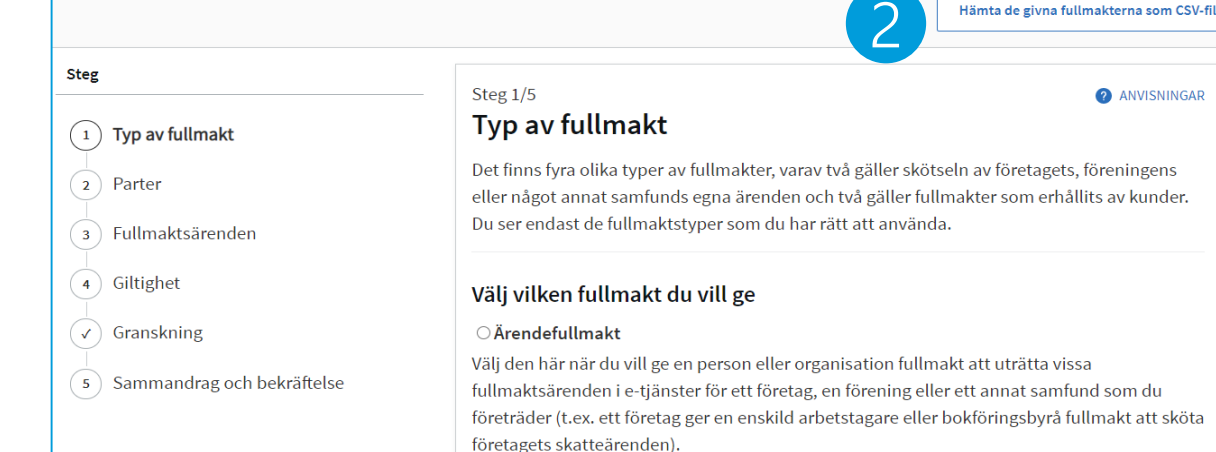

#### ○ Fullmaktsrätt

Välj den här när du vill ge en person fullmakt att i sin tur i vissa fullmaktsärenden ge ärendefullmakter i Suomi, fi-fullmakter för ett företag, en förening eller ett annat samfund som du representerar (t.ex. ett företag ger sin personalchef rätt att ge företagets anställda eller en bokföringsbyrå ärendefullmakter för skötseln av företagets personalärenden). En person som fått fullmaktsrätt kan också annullera ärendefullmakter. Man kan inte uträtta ärenden i e-tjänster med fullmaktsrätt, utan den som fått fullmaktsrätt ska också ge sig själv en ärendefullmakt om han eller hon behöver uträtta ärenden för ett företags eller ett samfunds räkning.

#### Representationsfullmakt

Välj den här när ett företag, en förening eller ett annat samfund som du representerar får ärendefullmakter av kunder och du vill ge en person fullmakt att i e-tjänster uträtta i fullmakten angivna fullmaktsärenden för den kund som gett fullmakten (t.ex. en bokföringsbyrå ger en enskild bokförare rätt att sköta skatteärenden för den kund som gett fullmakten).

#### ○ Representantens fullmaktsrätt

Välj den här när ett företag, en förening eller ett annat samfund som du representerar får ärendefullmakter av kunder och du vill ge en person fullmakt att ge andra personer representationsfullmakter i vissa fullmaktsärenden i Suomi.fi-fullmakter (t.ex. en bokföringsbyrå ger sin ekonomichef rätt att ge sina löneräknare representationsfullmakter för att sköta kundernas skatteärenden). Den som fått representantens fullmaktsrätt kan också begära ärendefullmakter av kunder och annullera representationsfullmakter. Man kan inte uträtta ärenden i e-tjänster med representantens fullmaktsrätt, utan den som fått representantens fullmaktsrätt ska också ge sig själv en representationsfullmakt om han eller hon behöver uträtta ärenden för kunders räkning.

Νςία

#### Fullmakter med CSV-fil

- Du kan lägga till en CSV-fil genom att klicka på knappen "+ Lägg till fil" eller genom att dra filen dit.
- Observera anvisningarna om de uppgifter som ska anges i filen.
- Använd exempelfilen som botten när du sammanställer uppgifterna om fullmaktstagarna.

16

 Se närmare instruktioner i den <u>anvisning som</u> <u>Myndigheten för digitalisering och</u> <u>befolkningsdata</u> har utarbetat.

|                                                                                   |                                                                                                    | ,             |
|-----------------------------------------------------------------------------------|----------------------------------------------------------------------------------------------------|---------------|
| Lägg till eller dra filen hit                                                     | 0                                                                                                    | vna f         |
| Du kan endast lägga till                                                          | en fil åt gången och filen ska vara i CSV-format (.csv).                                                                          |               |
| + Lägg till fil                                                                   |                                                                                                    |               |
| L                                                                                 |                                                                                                    | aget          |
| Att observera                                                                     |                                                                                                    | em            |
| Om du hämtar fullmakterr<br>början. Om du har fyllt i nå<br>med filens uppgifter. | nas uppgifter från en fil börjar fullmakternas definiering från<br>igra uppgifter innan du lade till filen ersätts de automatiskt |               |
| En fil kan endast innehålla                                                       | fullmakter av samma typ. Uppgifterna på första raden                                                                              | ta v          |
| bestämmer vilka uppgifter                                                         | som är tillåtna för övriga fullmakter i samma fi:                                                                                 | byrå          |
| <ul> <li>I de fullmakter som ge<br/>i alla fullmakter.</li> </ul>                 | s ska fullmaktsgivaren och fullmaktstypen vara den samma                                                                          |               |
| I de fullmakter som be<br>och endast ärandefull                                   | gärs ska fullmaktstagaren vara den samma i alla fullmakter<br>makt kan väljas som fullmaktet va                                   | säre          |
| <ul> <li>Fullmaktsärendena ka</li> </ul>                                          | n endast vara sådana som kan användas enligt om                                                                                   | ett a<br>reta |
| fullmaktsgivaren är et                                                            | t företag eller samfund eller en person.<br>samma giltighetetid                                                                   | iona          |
| • Alla fullinakter ska ha                                                         | sanina giughetsuu.                                                                                                    | an ka<br>ska  |
| Ladda ner exempelfil                                                              |                                                                                                    | etag          |
|                                                                                   |                                                                                                    |               |

6.7.2021 Så här använder du avgränsningsspecifikationer för Suomi.fi-fullmakter i e-tjänsten för ersättningar för företagshälsovård

Kela|Fpa

#### Lägg till de parter som ska få samma fullmaktsärenden

- 1. Här anger du den person eller de personer som du vill ge fullmakt att sköta ärenden för din organisations räkning med den typ av fullmakt du tidigare har valt.
- 2. Välj "Lägg till person". När du lägger till personer behöver du utöver namnen också personernas personbeteckningar.
- Om du ska ge en fullmakt till en bokföringsbyrå ska du här välja "Lägg till företag". Förutom namnet på företaget behöver du företagets FOnummer.

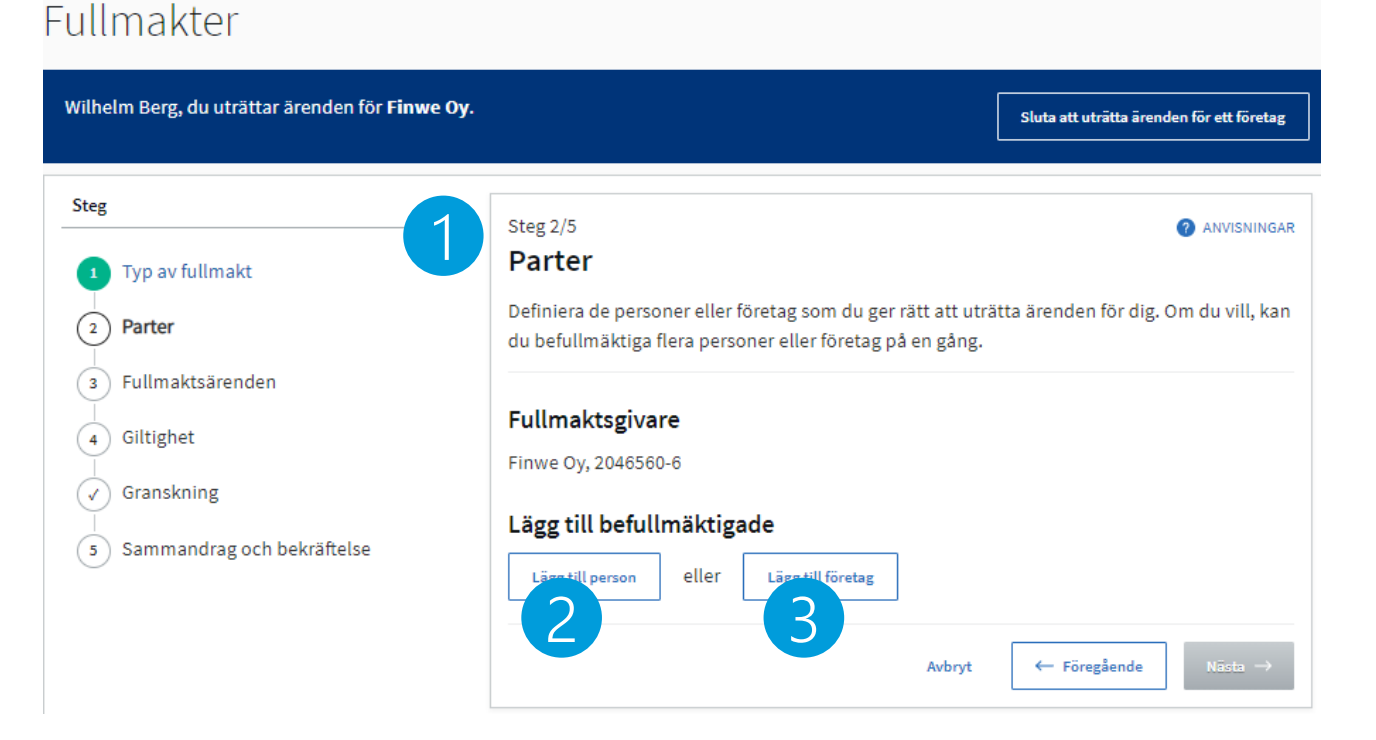

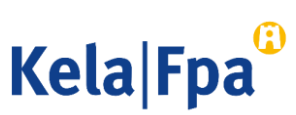

## Välj fullmaktsärenden

- När du söker fullmaktsärenden kan du begränsa antalet sökresultat.
  - Du kan söka fullmakter som gäller ersättningar för företagshälsovård enligt ärendekategori och/eller med namnet på fullmakten, t.ex. med sökordet 'företagshälsovård'.
- 2. Välj fullmaktsärende.
- 3. Om du vill avgränsa fullmakten med en specifikation ska du välja "Ta i bruk fullmaktens specifikation".

#### Maaria Perälä, du uträttar ärenden för Sumak Oy. Stäng och återgå till rollval Steg Steg 3/6 ANVISNINGAR Fullmaktsärenden Tvp av fullmakt Välj de ärenden i vilka den befullmäktigande kan uträtta ärenden för dig. Du kan välja ett Parter eller flera ärenden. Vänligen observera att fullmakten endast kan användas för att uträtta ärenden i de servicekanaler som använder Suomi.fi-fullmakter (3) Fullmaktsärenden (4) Personen som bekräftar fullmakten Ärendekategori Begränsa med fullmaktsärendets namn ( 5 ) Giltighet Förmåner före (✓) Granskning 🖞 Ta bort alla granskningar (6) Sammandrag och bekräftelse 2 fullmaktsärenden med valda granskning Vali alla begränsade (2) Öppna alla $\sim$ Behandla arbetsgivarens ersättningsansökan för företagshälsovård $\sim$ Skicka arbetsgivarens ersättningsansökan för företagshälsovård Ta i bruk fullmaktens specifikation I nästa steg kan du lägga till en specifikation till de fullmaktsärenden i vilka specifikationen används. Avbryt ← Föregående

Företagets fullmakter

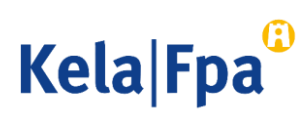

## Ange fullmaktens giltighetstid

- Ange fullmaktens giltighetstid
  - Minst ett dygn och högst 25 år.

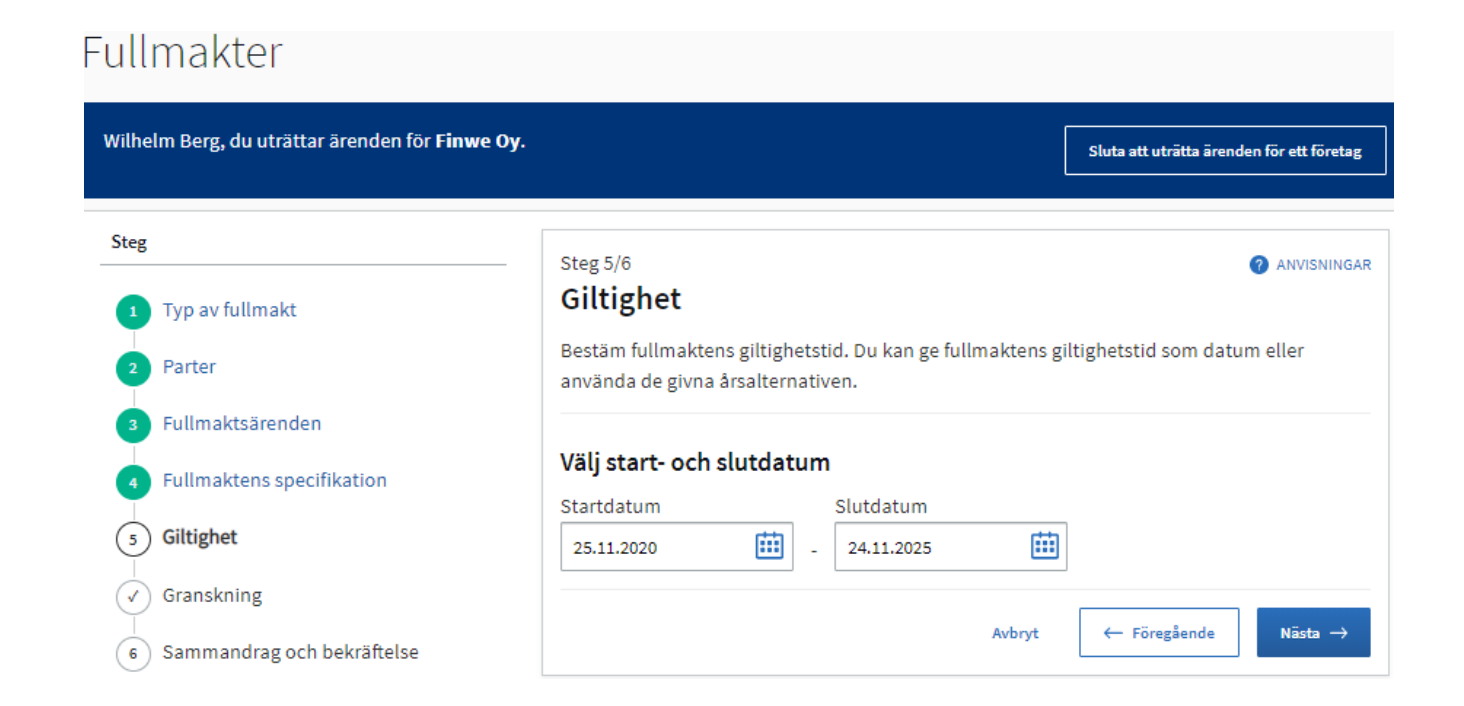

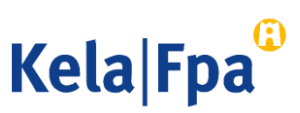

#### Kontrollera den fullmakt du gett

 I det här skedet kan du ännu kontrollera den fullmakt du gett före du bekräftar den.

20

#### Företagets fullmakter

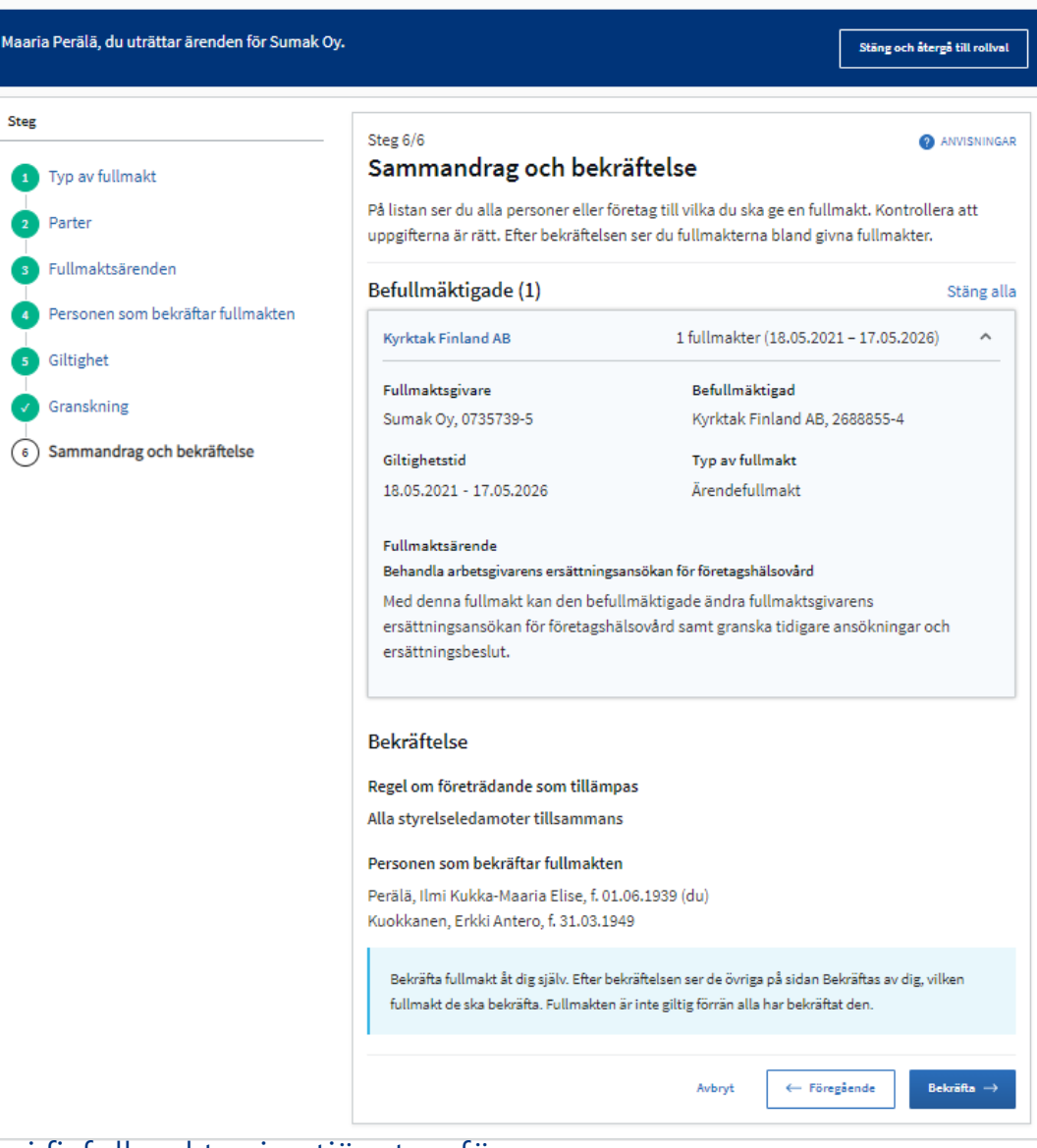

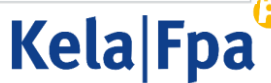

Så här avgränsar jag representationsfullmakten (t.ex. bokföringsbyråer som vill avgränsa fullmakter de ger till sina anställda)

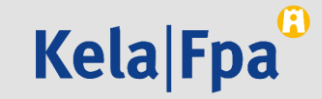

#### Avgränsning av representationsfullmakt 1/2

Välj "representationsfullmakt" som typ av fullmakt och ange den person/de personer som ska få fullmakten.

- Du kan söka fullmakter som gäller ersättningar för företagshälsovård enligt ärendekategori och/eller med namnet på fullmakten, t.ex. med sökordet 'företagshälsovård'.
- 2. Fullmaktens specifikation tas i bruk nere på sidan.

Alla personer som valts i början får samma fullmaktsärenden.

Företagets fullmakter

| ria Perälä, du uträttar ärenden för Sumak Oy. |                                                                                                    | Stäng och återgå till rollva                                         |  |
|-----------------------------------------------|----------------------------------------------------------------------------------------------------|----------------------------------------------------------------------|--|
| 3                                             | Steg 3/7                                                                                                    | ANVISNING                                                            |  |
| Typ av fullmakt                               | Fullmaktsärenden                                                                                                    |                                                                      |  |
| Parter                                        | Välj de ärenden i vilka den befullmäktigande kan uträtta är<br>eller flera ärenden. Vänligen observera att fullmakten endi                                                                     | renden för dig. Du kan välja ett<br>ast kan användas för att uträtta |  |
| Fullmaktsärenden                              | arenden i de servicekanaler som använder Suomi.Ti-tullma                                                                                                    | ikter.                                                               |  |
| Fullmaktens specifikati                       | Årendekategori Begränsa r                                                                                                    | ned fullmaktsärendets namn                                           |  |
| Personen som bekakten                         | Förmåner 🔻                                                                                                    |                                                                      |  |
| Giltighet                                     | 🖞 Ta bort alla granskningar                                                                                                    |                                                                      |  |
| Granskning                                    |                                                                                                    |                                                                      |  |
| Sammandrag och bekräftelse                    | 2 fullmaktsarenden med valda granskning                                                                                                    |                                                                      |  |
|                                               | Valj alla begränsade (2)                                                                                                    | Öppna alla                                                           |  |
|                                               | <ul> <li>Behandla arbetsgivarens ersättningsansökan för for</li> </ul>                                                                                                    | öretagshälsovård 🗸 🗸                                                 |  |
|                                               | Skicka arbetsgivarens ersättningsansökan för förer<br>römukura<br>Med denna fullmakt kan den befullmäktigade ändra<br>ersättningsansökan för företagshälsovård samt gran<br>ersättningsbeslut. | tagshālsovård ^                                                      |  |
| 6                                             | Ta i bruk fullmaktens specifikation                                                                                                    |                                                                      |  |
|                                               | I nästa steg kan du lägga till en specifikation till de fullm<br>specifikationen används.                                                                                                    | aktsärenden i vilka                                                  |  |
|                                               | Avbryt                                                                                                    | ← Föregående Nästa →                                                 |  |

**Kela**|**Fpa** 

6.7.2021

### Avgränsning av representationsfullmakt 2/2

Välj personerna och ange för dem FOnummer med hjälp av kundnummerspecifikationen.

- 1. Du behandlar det fullmaktsärende du valt.
- 2. Du kan välja en eller flera personer som du ger fullmakt att sköta det ifrågavarande fullmaktsärendet, för ett eller flera företag (FO-nummer).
- 3. Vid behov kan du med en identifierare för verksamhetsställe begränsa skötseln av ärenden för ett FO-nummer till att gälla ett specifikt verksamhetsställe.

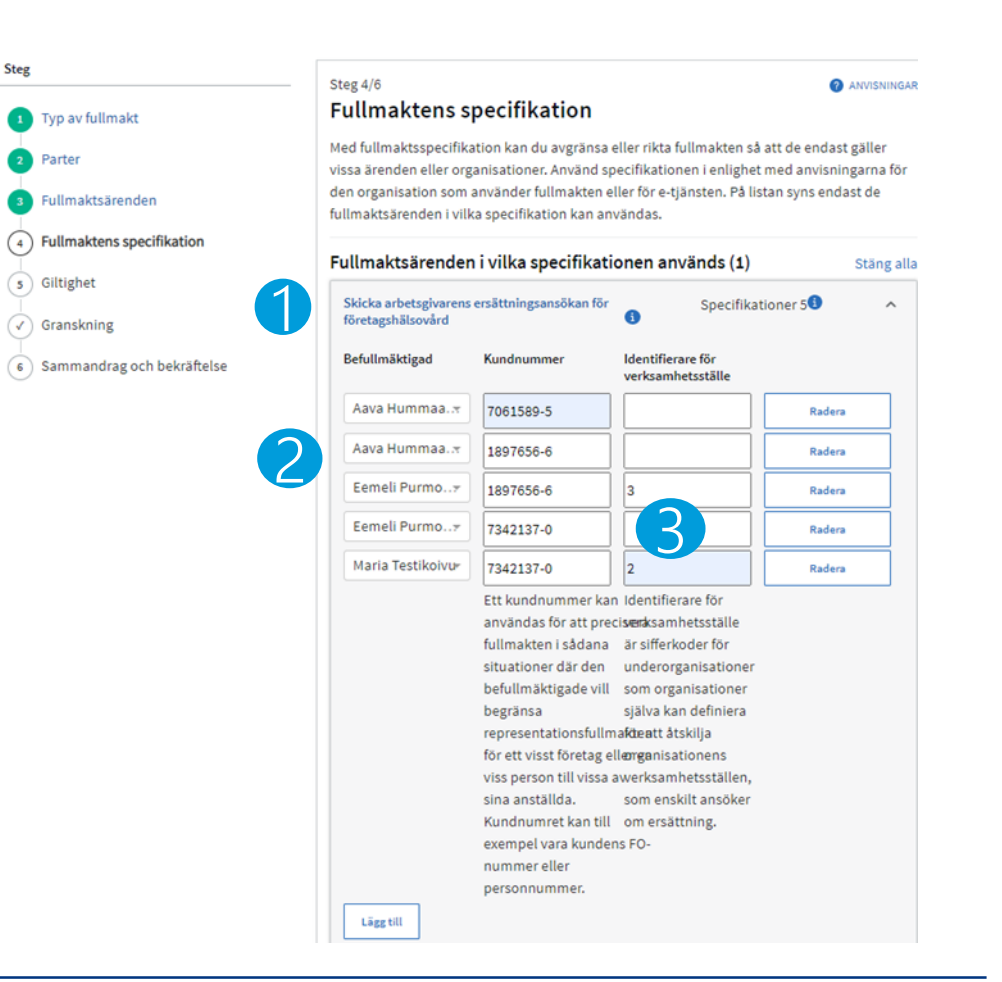

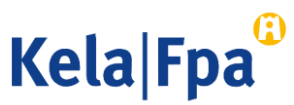

### Ytterligare information

- <u>Arbetsgivare fpa.fi</u>
- <u>Företagshälsovård Arbetsgivare fpa.fi</u>
- <u>E-tjänsten för ersättningar för företagshälsovård för arbetsgivare –</u>
   <u>Arbetsgivare fpa.fi</u>
- <u>Suomi.fi har ersatt Katso i FPA:s e-tjänster fpa.fi</u>
- FPA:s guider och presentationer för arbetsgivare Arbetsgivare fpa.fi
- <u>Fullmakter Suomi.fi</u>

24

Information om fullmakter – Suomi.fi

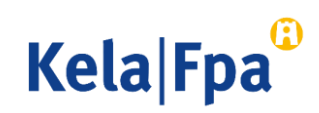

<u>E-tjänsten för ersättningar för företagshälsovård för</u> <u>arbetsgivare – Arbetsgivare – fpa.fi</u>

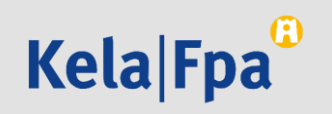